# 1. Листки нетрудоспособности

С 1 июля 2017 года листки нетрудоспособности медучреждения могут оформлять не только в бумажном, но и в электронном виде, если одновременно соблюдаются следующие условия (ч. 5 ст. 13 Федерального закона от 29.12.2006 № 255-ФЗ):

- работник выразил в письменной форме согласие на получение больничного в указанном виде;
- медучреждение и работодатель физлица являются участниками информационного взаимодействия по обмену сведениями в целях формирования электронного больничного.

Правила такого взаимодействия вступили в силу 18 декабря 2017 года. Они утверждены постановлением Правительства РФ от 16.12.2017 № 1567.

В медицинской информационной системе предусмотрена возможность оформления листков нетрудоспособности как в бумажном, так и в электронном виде с согласия пациента на оформление ЭЛН.

Для оформления листка нетрудоспособности в традиционном бумажном виде необходимо заполнить соответствующий документ.

Чтобы перейти к работе с листками нетрудоспособности, нужно перейти в раздел **Листки** нетрудоспособности → Листки нетрудоспособности (Рисунок 1.1).

| 1 (КОПИЯ) Управлени         | е медицинским учреждением (1С:Предпр | иятие)                 |                                          | 4 9 ± 9 | Админ 🐺 _ 🗗 🗙      |
|-----------------------------|--------------------------------------|------------------------|------------------------------------------|---------|--------------------|
| 👌 Главное                   |                                      |                        |                                          |         | × Ø <sub>o</sub> × |
| нси                         | Листки нетрудоспособности            | См. также<br>Санатории | Сервис<br>Настройки обмена данными с ФСС |         |                    |
| РЕГИЗ                       | Согласия на оформление Элн           | Клиники НИИ            |                                          |         |                    |
| Администрирование           |                                      |                        |                                          |         |                    |
| Базовая<br>функциональность |                                      |                        |                                          |         |                    |
| Пистки                      |                                      |                        |                                          |         |                    |
| Органайзер                  |                                      |                        |                                          |         |                    |
| -                           |                                      |                        |                                          |         |                    |
|                             |                                      |                        |                                          |         |                    |
|                             |                                      |                        |                                          |         |                    |

Рисунок 1.1 – Ссылка «Листки нетрудоспособности»

В форме списка находятся все оформленные листки нетрудоспособности и основная информация о них:

• Флажок Электронный;

Флажок 🗹 отображает является данный листок нетрудоспособности электронным или бумажным.

- Номер листка;
- Пациент;

• Статус;

Данное значение отображает состояние листка нетрудоспособности: как бумажного, так и электронного. Может принимать следующие значения:

- Подготовка;
- Выдан;
- Испорчен;
- Закрыт;
- Утерян.

Статус проставляется системой автоматически.

• Статус отправки в ФСС;

Данный статус отображает стадию отправки электронных листков нетрудоспособности в ФСС. Статус проставляется системой автоматически.

• Статус электронного листка нетрудоспособности (ЭЛН).

Данный статус предназначен для отображения статуса электронного ЛН. Статус проставляется системой автоматически.

## 1.1. Создание листка нетрудоспособности

Чтобы перейти к созданию листка нетрудоспособности, нужно нажать кнопку Создать в форме списка документа (Рисунок 1.2).

| 🔺 🔶 🏠 Лист          | ки нетр | рудоспособ     | бности            |                      |         |            |                        | 0 i ×      |
|---------------------|---------|----------------|-------------------|----------------------|---------|------------|------------------------|------------|
| Создать 🗿 🔳         | Созда   | ть на основани | и 🔹 Электронные ( | больничные 🖌 Установ | зить ст | атус 🔹 🔒   | Печать • Поиск (Ctrl+F | ) × Еще •  |
| Дата ↓              | Номер   | Электронный    | Номер листка      | Пациент              |         | Статус     | Статус отправки в      | Статус ЭЛН |
| 31.03.2020 13:31:59 | 6       |                |                   | Иванов Иван Иван     | 1       | Подготовка |                        |            |
| 31.03.2020 13:34:27 | 7       | ~              | 900 000 438 347   | Иванов Иван Иван     | 1       | Подготовка |                        |            |
| 08.04.2020 15:13:20 | 31      | ~              | 900 000 440 118   | Гапуник Даниил Ан    | 1       | Подготовка | Отправлен              | Открыт     |
| 08.04.2020 15:14:52 | 32      | ~              | 900 000 440 119   | Иванов Иван Иван     | 1       | Подготовка | Отправлен              | Открыт     |
| 09.04.2020 12:34:39 | 33      | ~              | 900 000 440 127   | Петро Сергей 01.01   | 1       | Подготовка |                        |            |

Рисунок 1.2 - Создание листка нетрудоспособности

В шапке документа необходимо заполнить следующие поля:

- Мед. организация;
- Номер листка;

Для бумажного листка нетрудоспособности нужно ввести номер бланка строгой отчетности. Если указанный номер есть в списке номеров, полученных из ФСС, листок нетрудоспособности автоматически становится электронным.

Для электронного листка нетрудоспособности нужно загрузить номер из ФСС. Подробнее см. **Получить номер ЛН.** 

Либо выбрать из ранее загруженного интервала номеров. Подробнее см. **Аналогично команде Обновить ЛН из ФСС** данная команда предназначена для получения данных электронного листка нетрудоспособности из ФСС.

Отличие заключается в том, что для выполнения этой команды необходимо ввести **Номер листка** и (или) **СНИЛС** пациента. Если листка с таким номером нет в медицинской информационной системе, то он будет создан и заполнен данными из ФСС.

Если листок нетрудоспособности с таким номером уже существует в медицинской информационной системе, тогда после выполнения команды ЛН будет обновлен и заполнен данными, полученными из ФСС.

Чтобы получить данные ЛН из ФСС, необходимо выполнить соответствующую команду в подменю **Электронные больничные** (Рисунок 1.35).

Затем нужно ввести номер электронного листка нетрудоспособности и СНИЛС пациента (Рисунок 1.36).

В случае успешного поиска открывается найденный листок нетрудоспособности.

Получить интервал номеров ЛН.

- Дата выдачи;
- Диагноз по МКБ-10;
- Флажок Электронный;

По умолчанию флажок выключен. Если в системе есть документ, подтверждающий согласие пациента на оформление ЭЛН, флажок включается автоматически (Рисунок 1.3).

| ← → Листо                     | к нетрудоспособ      | ности от 23.04.2020    | 0 (создание) *                                       |                             | i ×        |
|-------------------------------|----------------------|------------------------|------------------------------------------------------|-----------------------------|------------|
| Основное Штрихкоды            |                      |                        |                                                      |                             |            |
| Записать и закрыть            | Записать             | Создать на основании 👻 | Электронные больничные 👻 🔘                           | Очистить подписи 🕒 Печать 👻 | Еще -      |
| Дата: 23 04 2020 0:00:00      | Мед.<br>организация: | МИС                    | <ul> <li>статус Подготовка<br/>документа:</li> </ul> | Дата<br>закрытия: Элек      | тронный: 🗹 |
| [                             | - Преды/             | цущий ЛН:              |                                                      | Первичный                   |            |
| Номер 900 000 440 128 листка: | - Дата<br>выдач      | да. (23.04.2020) 💼 Ди  | агноз по<br>КБ-10: 111: ААА                          | • 🗗 Статус ЭЛН:             |            |

Рисунок 1.3 - Пример заполнения шапки документа

#### 1.1.1. Вкладка Основное

Данная вкладка предназначена для ввода основной информации о пациенте, его месте работы, причинах выдачи ЛН и нарушениях режима.

Полями, обязательными для заполнения являются **Пациент** и **Причина** нетрудоспособности (Рисунок 1.4).

| Основное Освобождение от работы По уходу Ст.    | ационар МСЭ Иное Дополнительные реквизиты  |
|-------------------------------------------------|--------------------------------------------|
| Пациент: Иванов Иван Иванович 20.01.1985        | - D                                        |
| Работа                                          |                                            |
| На учете в органах занятости:                   |                                            |
| Место работы: Ромашка                           | • Основное место работы •                  |
| Причины нетрудоспособности                      |                                            |
| Причина: 01 - Заболевание -                     | Доп.: Изм.: Г                              |
| Даты                                            | Санаторий                                  |
| Дата 1: 🛍 Дата 2: 🗎                             | Номер путевки: Санаторий или клиника НИИ:  |
| Беременность                                    |                                            |
| Постановка на учет в ранние сроки беременности: | •                                          |
| Нарушение режима                                |                                            |
| Нарушение режима:                               | <ul> <li>Дата нарушения режима:</li> </ul> |

Рисунок 1.4 - Вкладка «Основное»

Если пациент женского пола, группа **Беременность** также становится доступной для редактирования.

#### 1.1.2. Вкладка Освобождение от работы

Данная вкладка предназначена для указания периода нетрудоспособности.

Необходимо заполнить дату начала и дату окончания периода, выбрать врача. Если решение было принято врачебной комиссией, нужно указать **Председателя ВК.** (Рисунок 1.5).

| Основное    | Освобожд  | цение | от работы  | По уход | у Ст  | ационар  | МСЭ     | Иное    | Дополнител | ьны | е реквизиты      |   |   |
|-------------|-----------|-------|------------|---------|-------|----------|---------|---------|------------|-----|------------------|---|---|
| C: 17.04.20 | 020       | По:   | 20.04.2020 |         | Врач: | Врачов / | Айболит | Захаров | IU -       | e   | Председатель ВК: | • | P |
| C:          | <b></b>   | Пo:   |            |         | Врач: |          |         |         | •          | e   | Председатель ВК: | • | Ŀ |
| C:          | <b></b>   | По:   |            | <b></b> | Врач: |          |         |         | -          | c   | Председатель ВК: | * | Ŀ |
| Приступить  | к работе: |       | Ē          | 1       |       |          |         |         |            |     |                  |   |   |

Рисунок 1.5 - Вкладка «Освобождение от работы»

Если пациент признан трудоспособным, то в листке нетрудоспособности нужно заполнить поле **Приступить к работе**. После заполнения этого поля система предлагает закрыть листок нетрудоспособности.

Если выбрать вариант **Да**, листок нетрудоспособности будет более не доступен для редактирования, а его статус будет изменен на **Закрыт.** Чтобы продолжить работу с листком, нужно нажать кнопку **Нет (**Рисунок 1.6).

| Основное     | Освобождение от работы | По уходу С | тационар | МСЭ      | Иное      | Дополнител   | іьны | е реквизиты                        |            |
|--------------|------------------------|------------|----------|----------|-----------|--------------|------|------------------------------------|------------|
| C: 17.04.202 | 0 🗎 По: 20.04.2020     | 🗎 Врач     | Врачов А | йболит   | Захарові  | ич -         | Ŀ    | Председатель ВК:                   | <b>.</b> ₽ |
| C:           | 📾 По: [                | 🗎 Врач     |          |          |           |              | Ŀ    | Председатель ВК:                   | <b>ب</b>   |
| C            | iii По:                | 🗂 Врач     |          |          |           |              | P    | Председатель ВК:                   |            |
| Приступить к | работе: 23.04.2020 🛙 🛍 |            |          |          |           |              |      |                                    |            |
|              |                        | ?          | ) Измені | ить стат | гус листк | а нетрудоспо | собн | юсти на статус "Закрыт"?<br>Да Нет |            |

Рисунок 1.6 - Предупреждение о возможности закрыть ЛН

#### 1.1.3. Вкладка По уходу

Данная вкладка предназначена для заполнения, если листок нетрудоспособности выдается при уходе за больным членом семьи.

При вводе **Даты рождения** члена семьи, за которым осуществляется уход, его возраст в годах (либо месяцах, в случае осуществления ухода за ребенком, не достигшим возраста 1 года) рассчитывается и соответствующие поля заполняются автоматически (Рисунок 1.7).

| Основное          | Освобождение от работы | По уходу  | Стационар       | МСЭ                | Иное | Дополнительные реквизиты |     |                          |
|-------------------|------------------------|-----------|-----------------|--------------------|------|--------------------------|-----|--------------------------|
| Дата<br>рождения: | 15.01.2020             | 0 . лет   | 3 <u>*</u> мес. | Родствен<br>связь: | ная  | 39 - Отец 🗸              | ФИС | D: Иванов Иван Сергеевич |
| Дата<br>рождения: |                        | 0 📩 лет 🗌 | 0 <u>*</u> мес. | Родствен<br>связь: | ная  |                          | ФИС | ):                       |

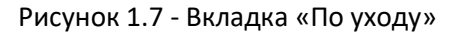

#### 1.1.4. Вкладка Стационар

Данная вкладка предназначена для заполнения соответственно даты начала и окончания стационарного лечения гражданина (Рисунок 1.8).

| Основное    | Освобождение от работы | По уходу | Стационар | МСЭ            | Иное   | Дополнительные реквизиты |
|-------------|------------------------|----------|-----------|----------------|--------|--------------------------|
| C: 17.04.20 | 020 🗎 No: 20.04.2020   |          |           |                |        |                          |
|             |                        |          |           |                |        |                          |
|             |                        |          |           |                |        |                          |
|             |                        |          |           |                |        |                          |
|             |                        |          | Dura      | 1 0            |        |                          |
|             |                        |          | Рисунс    | ЭК <u>Т</u> .8 | s - ВК | ладка «стационар         |

#### 1.1.5. Вкладка МСЭ (медико-социальная экспертиза)

Данная вкладка предназначена для заполнения при направлении пациента на медико-социальную экспертизу (МСЭ) (Рисунок 1.9).

|               | Освооождение  | от работы  | по уходу | Стационар | мсэ | Иное | Дополнительные реквизиты |
|---------------|---------------|------------|----------|-----------|-----|------|--------------------------|
| Дата направл  | тения:        | 17.04.2020 |          |           |     |      |                          |
| Дата регистра | ации:         |            |          |           |     |      |                          |
| Дата освидет  | ельствования: |            |          |           |     |      |                          |
| Группа инвал  | идности:      |            |          |           |     |      |                          |

#### Рисунок 1.9 - Вкладка «МСЭ»

#### 1.1.6. Вкладка Иное

Данная вкладка предназначена для указания изменений статуса нетрудоспособности по ходу лечения пациента (Рисунок 1.10).

| Основное    | Освобождение                                              | е от работы | По уходу | Стационар | МСЭ | Иное   | Дополните | ельные реквизиты |                               |            |  |
|-------------|-----------------------------------------------------------|-------------|----------|-----------|-----|--------|-----------|------------------|-------------------------------|------------|--|
| Статус нетр | атус нетрудоспособного: 33 - Изменена группа инвалидности |             |          |           |     |        |           | Дата установлен  | ия статуса нетрудоспособного: | 22.04.2020 |  |
| Ответствен  | ный:                                                      | Админ       | цмин     |           |     |        |           |                  |                               |            |  |
|             |                                                           |             |          |           |     |        |           |                  |                               |            |  |
|             |                                                           |             |          |           |     |        |           |                  |                               |            |  |
|             |                                                           |             |          |           |     |        |           |                  |                               |            |  |
|             |                                                           |             |          |           |     |        |           |                  |                               |            |  |
|             |                                                           |             |          | Рису      | нок | 1.10 - | • Вкладі  | ка «Иное»        |                               |            |  |

После заполнения всех полей нужно нажать кнопку Записать для сохранения документа.

### 1.2. Продолжение листка нетрудоспособности

В случае продолжающейся нетрудоспособности необходимо оформить продолжение листка нетрудоспособности.

Для этого необходимо выбрать предыдущий листок нетрудоспособности в списке, либо в открытом листке нетрудоспособности, выполнить команду **ЛН продолжение** в подменю **Создать на основании** (Рисунок 1.11).

| +                | 🔸 🏠 Иванс         | ов И.И. от 17.0   | 04.2020                                |                                |   |
|------------------|-------------------|-------------------|----------------------------------------|--------------------------------|---|
| Основ            | ное Штрихкоды     |                   |                                        |                                |   |
| Запи             | сать и закрыть    | Записать          | Создать на основании                   | - Электронные больничные -     |   |
| Дата: [1         | 7.04.2020 0:00:00 | Мед.<br>организац | ЛН для места раб<br>ия:<br>ЛН дубликат | боты по совместительству       | a |
|                  |                   | • Пр              | лн продолжение                         |                                |   |
| Номер<br>листка: | 900 000 440 128   | • Да              | та 17.04.2020 🗎<br>дачи:               | Диагноз по 111: ААА<br>МКБ-10: | 1 |

Рисунок 1.11 - Команда ЛН продолжение

В шапке продолжения листка нетрудоспособности теперь появились поля **Предыдущий ЛН** и **Первичный ЛН,** которые заполняются автоматически.

В поле **Предыдущий ЛН** указана ссылка на листок нетрудоспособности, для которого оформляемый листок нетрудоспособности является продолжением. Если таких листков несколько, в каждом последующем будет указан последний листок нетрудоспособности (Рисунок 1.12).

| ← → Иванов И.И. от 25.04.2                           | 020 (создание)                                                                | : ×      |
|------------------------------------------------------|-------------------------------------------------------------------------------|----------|
| Основное Штрихкоды                                   |                                                                               |          |
| Записать и закрыть Записать 📋                        | Создать на основании • Электронные больничные • 🔘 Очистить подписи 🕒 Печать • | Еще +    |
| Дата: 25.04.2020 0:00:00 💼 Мед.<br>организация:      | МИС • Ф Статус Подготовка Дата Закрытия: Электро                              | онный: 📃 |
| Предыдущий ЛН: <u>№900 000 440 128 от 17.04.2020</u> | Первичный ЛН: №900 000 440 128 от 17.04.2020 Продолжение                      |          |
| Номер листка:                                        | Дата выдачи: 25.04.2020 💼 Диагноз по мкБ-10: Статус Элн:                      |          |

Рисунок 1.12 - Ссылка «Предыдущий ЛН»

В поле Первичный ЛН всегда указана ссылка на первый листок нетрудоспособности (Рисунок 1.13).

| ← → Иванов И.И. от 25.04                      | 2020 (создание)                                                               | I ×      |
|-----------------------------------------------|-------------------------------------------------------------------------------|----------|
| Основное Штрихкоды                            |                                                                               |          |
| Записать и закрыть Записать                   | Создать на основании • Электронные больничные • 💿 Очистить подписи 🔒 Печать • | Еще -    |
| Дата: 25.04.2020 0:00:00 💼 Мед. организация:  | МИС татус Подготовка Дата закрытия: Электр                                    | онный: 📃 |
| Предыдущий ЛН: №900 000 440 128 от 17.04.2020 | Первичный ЛН: №900 000 440 128 от 17.04.2020 Продолжение                      |          |
| Номер листка:                                 | Дата 25.04.2020 В Диагноз по Статус<br>выдачи: ЭЛН:                           |          |

Рисунок 1.13 – Ссылка «Первичный ЛН»

## 1.3. Дубликат листка нетрудоспособности

Дубликат листка нетрудоспособности оформляется в связи с утерей листка нетрудоспособности застрахованному лицу лечащим врачом и председателем врачебной комиссии. Чтобы создать дубликат листка нетрудоспособности, необходимо прежде всего прекратить действие утерянного ЛН. Для этого нужно выбрать утерянный листок нетрудоспособности в списке, либо в открытом листке нетрудоспособности, выполнить команду **Прекратить действие ЛН** (Рисунок 1.14).

| ← →                        | ☆ <mark>Иванов И.И</mark> . от               | 17.04.20          | 020            |           |           |                                                |              |
|----------------------------|----------------------------------------------|-------------------|----------------|-----------|-----------|------------------------------------------------|--------------|
| Основное                   | Штрихкоды                                    |                   |                |           |           |                                                |              |
| Записать                   | и закрыть Записать                           |                   | Создать на осн | новании – |           | Электронные больничные +                       | Очисти       |
| Дата: <mark>17.04.2</mark> | 2020 0:00:00 📾 Мед<br>орга<br>Предыдущий ЛН: |                   | МИС            |           | 1         | Получить номер ЛН<br>Отправить данные ЛН в ФСС | 72<br>7<br>1 |
| Номер 900 листка:          | 000 440 128                                  | , Дата<br>выдачи: | 17.04.2020     | Ш Д<br>N  | ,иа<br>1К | Получить интервал номеров ЛН                   |              |
| Основное                   | Освобождение от работы                       | По уходу          | Стационар      | МСЭ       | Иł        | Получить список ЛН по СНИЛС                    |              |
| Пациент: И                 | ванов Иван Иванович 20.01.                   | 1985              |                |           |           | Прекратить действие ЛН                         |              |

Рисунок 1.14 - Команда «Прекратить действие ЛН»

Затем необходимо указать причину прекращения действия ЭЛН и нажать кнопку ОК (Рисунок 1.15).

| Выбор причины пр | екращения действия ЭЛН  |    | : |       | × |
|------------------|-------------------------|----|---|-------|---|
| Причина:         | 010 - Отмена оформления | -  |   |       |   |
|                  | 010 - Отмена оформления |    |   |       | _ |
|                  | 030 - Выдан ЛН-дубликат | ОК | 0 | тмена | 1 |

Рисунок 1.15 - Выбор причины прекращения действия ЭЛН

Информация о прекращении действия ЭЛН отправляется в ФСС, поэтому необходимо подтвердить выбор с помощью ЭЦП (Рисунок 1.16).

| подписа     | ние сообщений сервису ФСС                   | C : 🗆 × |
|-------------|---------------------------------------------|---------|
| Введите п   | ароль закрытого ключа сертифика             | ата     |
| Сертификат: | Plan mane and game game with the set of the | · ₽     |
| Пароль:     | *******                                     |         |
| Запомни     | ъ пароль ?                                  |         |
|             |                                             |         |

Рисунок 1.16 - Подтверждение прекращения действия ЭЛН

После успешного подписания документа у листка нетрудоспособности появляется отметка о том, что его действие прекращено. В списке листков нетрудоспособности в поле **Статус ЭЛН** значение

меняется на **Действия прекращены.** В шапке документа данное поле принимает аналогичное значение (Рисунок 1.17).

| 🔶 🖃 🚔 Ивано                 | в И.И. от | 25.04.2   | 020                 |     |                              |   |               |                 | e <sup>o</sup> i × |
|-----------------------------|-----------|-----------|---------------------|-----|------------------------------|---|---------------|-----------------|--------------------|
| Основное Штрихходы          |           |           |                     |     |                              |   |               |                 |                    |
| Записать и закрыть          | Записать  |           | Создать на основани | R + | Электронные больничные •     | 0 | Очистить г    | адлиси          | Еще -              |
| Дата: 25.04.2020 19.01.47   | 🖬 Мед     | организац | AN .                | ď   | Статус документа: Подготовка | Д | ата закрыткя: |                 | Gnerrponnuil. [9]  |
|                             | 18        | Предыду   | ugali Ibi           |     |                              |   | - 1           | ервячный        |                    |
| Howep nectual 900 000 447 9 | 914 -     | Дата вы   | цачи: 25.04.2020    | 1   | циалиоз по МКБ-10            |   | • @           | Cranye Siller g | ийстани прекращены |

Рисунок 1.17 - Статус ЭЛН «Действия прекращены»

Теперь для данного листка нетрудоспособности можно создать дубликат.

Для этого необходимо выбрать предыдущий листок нетрудоспособности в списке, либо в открытом листке нетрудоспособности, выполнить команду **ЛН дубликат** в подменю **Создать на основании** (Рисунок 1.18).

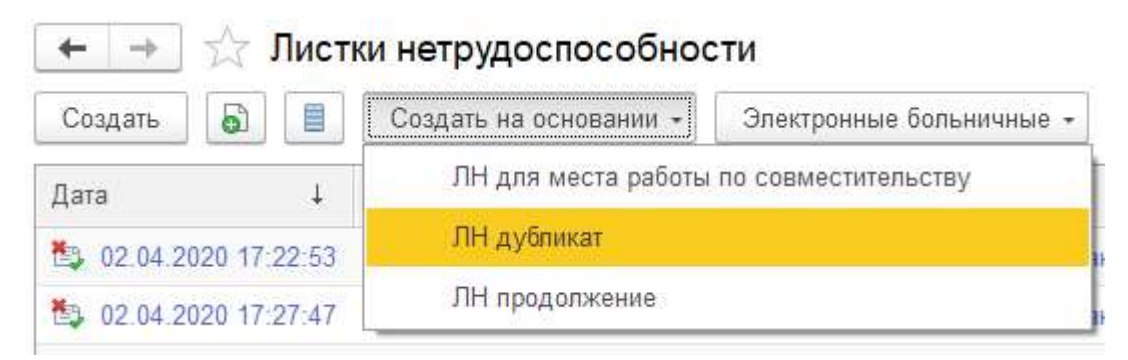

Рисунок 1.18 - Команда «ЛН дубликат»

В шапке документа-дубликата появляется поле **ЛН основание дубликата**, которое содержит ссылку на утерянный листок нетрудоспособности. Поле заполняется автоматически. При необходимости листок-основание можно просмотреть, нажав на <u>ссылку (</u>Рисунок 1.19).

| $\leftarrow \rightarrow$ | 🟠 Иванов И.И. от           | 17.04.20        | 020                   |        |                   |                                 |              |                            | ∂ i ×                     |
|--------------------------|----------------------------|-----------------|-----------------------|--------|-------------------|---------------------------------|--------------|----------------------------|---------------------------|
| Основное                 | Штрихкоды                  |                 |                       |        |                   |                                 |              |                            |                           |
| Записать                 | и закрыть Записать         |                 | Создать на осн        | ювании | • Эг              | ектронные больничные 👻          | Очисти       | ть подписи 🔒               | Печать • Еще •            |
| Дата: 17.04.2            | 2020 0:00:01 💼 Мед<br>орга | низация:        |                       |        | <u>ب</u> ا        | Статус Подготовка<br>документа: | Дата<br>закр | а .                        | Электронный:              |
| Вы ► Пре,<br>ЛН:         | дыдущий                    | / L<br>c        | Іней<br>освобождения: |        | 9 Перв<br>ЛН:     | ичный <u>№900 000 435 280…</u>  | Дубликат     | ЛН основание<br>дубликата: | <u>№900 000 435 280 о</u> |
| Номер<br>листка:         | •                          | Дата<br>выдачи: | 17.04.2020            |        | Диагноз<br>МКБ-10 | Π0                              | • P          | Статус ЭЛН:                |                           |
| Основное                 | Освобождение от работы     | По уходу        | Стационар             | МСЭ    | Иное              | Дополнительные реквизиты        |              |                            |                           |
| Пациент: И               | ванов Иван Иванович 20.01. | 1985            | 1                     |        | æ                 |                                 |              |                            |                           |

Рисунок 1.19 - Дубликат листка нетрудоспособности

Все данные, заполненные в листке-основании, автоматически копируются в создаваемый дубликат листка нетрудоспособности.

## 1.4. Листок нетрудоспособности для места работы по совместительству

Листок нетрудоспособности для места работы по совместительству оформляется в случае, если листок нетрудоспособности необходимо предоставить по месту работы по внешнему совместительству.

Для этого необходимо выбрать листок нетрудоспособности для предоставления по основному месту работы в списке, либо в открытом листке нетрудоспособности, выполнить команду **ЛН для места работы по совместительству** в подменю **Создать на основании.** 

Все данные, заполненные в листке для основного места работы, автоматически копируются в листок для предоставления на место работы по совместительству.

Также справа от места работы по совместительству указывается ссылка на листок нетрудоспособности, выданного для представления по основному месту работы.

При необходимости его можно просмотреть, нажав на ссылку (Рисунок 1.20).

| ← → Иванов И.И. от 25.04.2020 (создание) * : ×                                                                    |
|----------------------------------------------------------------------------------------------------|
| Основное Штрихкоды                                                                                                |
| Записать и закрыть Записать 📃 Создать на основании - Электронные больничные - 🍥 Очистить подписи 🖨 Печать - Еще - |
| ата: 25.04.2020 0:00:00 📋 Мед. организация: МИС 🔹 🖓 Статус документа: Дата закрытия: Электронный: Дата            |
| ▼ Предыдущий ЛН: Первичный ЛН: №900 000 440 128 от 17.04.2020 Первичный                                           |
| мотка: Дата выдачи: 25.04.2020 В Диагноз по МКБ-10: 111: ААА • Ф Статус ЭЛН:                                      |
| Основное Освобождение от работы По уходу Стационар МСЭ Иное Дополнительные реквизиты                              |
| Пациент: Иванов Иван Иванович 20.01.1985 🗸 🖉                                                                      |
| Работа<br>На учете в органах занятости:                                                                           |
| Место работы: ООО "Солнышко" - По сов - ЛН для основного места <u>№900 000 440 128 от 17.04.2020</u> работы:      |
| Причины нетрудоспособности                                                                                        |
| Причина: 09 - Уход за больным членом семьи Доп.:                                                                  |
| Даты Санаторий                                                                                                    |
| Дата 1: Дата 2: Номер путевки: Санаторий или клиника НИИ:                                                         |
| Беременность                                                                                                    |
| Постановка на учет в ранние сроки беременности:                                                                   |
| Нарушение режима                                                                                                  |
| Нарушение режима:                                                                                                 |

Рисунок 1.20 - ЛН для места работы по совместительству

### 1.5. Подменю Электронные больничные

Данное подменю включает в себя список команд для получения данных из ФСС.

### 1.5.1. Получить номер ЛН

При оформлении электронного листка нетрудоспособности можно воспользоваться данной командой для получения номера листка с сервера ФСС.

Для этого необходимо выполнить команду в подменю Электронные больничные (Рисунок 1.21).

| ← →                        | 🔆 Иванов И.И. с                                    | от 25. <mark>04</mark> .2 | 020     |                |                    |               |                                                     |
|----------------------------|----------------------------------------------------|---------------------------|---------|----------------|--------------------|---------------|-----------------------------------------------------|
| Основное                   | Штрихкоды                                          |                           |         |                |                    |               |                                                     |
| Записать                   | и закрыть Записать                                 |                           | Создать | на осн         | ювании             | •             | Электронные больничные 🖌 🔘 Очистит                  |
| Дата: 25.04.2              | 020 15:30:36 🗎 🗎 M                                 | ед.                       | МИС     |                |                    |               | Получить номер ЛН                                   |
| Предыдущий<br>Номер листка | лн: <u>№900 000 440 128 от</u><br>:                | эганизация:<br>17.04.2020 | Г       | 1ервич<br>25.0 | чный Лł<br>14.2020 | H: <u>N</u> ≘ | Отправить данные ЛН в ФСС р<br>Обновить ЛН из ФСС ж |
|                            | <u>.</u>                                           |                           | выдачи: |                |                    |               | Получить интервал номеров ЛН                        |
| Основное                   | Освобождение от работь<br>ванов Иван Иванович 20.0 | н   По уходу<br>)1.1985   | / Стаци | онар           | МСЭ                | Uł<br>C       | Прекратить действие ЛН                              |

Рисунок 1.21 - Команда «Получить номер ЛН»

Если в документе есть несохраненные данные, система предлагает записать документ перед выполнением команды.

Запрос на получение номера листка нетрудоспособности из ФСС необходимо подтвердить с помощью ЭЦП (Рисунок 1.22).

| Подписа     | ние сообщений сервису ФСС          | ; □                     | × |
|-------------|------------------------------------|-------------------------|---|
| Введите п   | ароль закрытого ключа сертифика    | та                      |   |
| Сертификат: | Service Joseph. 2021 'Sec.' 3, 724 | · ₽                     |   |
| Пароль:     | ****                               |                         |   |
| Запомни     | ь пароль ?                         |                         |   |
|             |                                    |                         |   |
|             | По,                                | дписать Отмена <b>?</b> |   |

Рисунок 1.22 - Подтверждение запроса в ФСС

После успешного выполнения запроса в ФСС полученный **Номер листка** присваивается листку нетрудоспособности. Флажок **Электронный** включается автоматически, т.е. листок становится электронным (Рисунок 1.23).

| ← → ☆ Иванов И.И. от 25.04.2020                                                                           | : ×       |
|----------------------------------------------------------------------------------------------------|-----------|
| Основное Штрихходы                                                                                        |           |
| Записать и закрыть Записать 📋 Создать на основании - Электронные больничные - 🍥 Очистить подписи          | Еще 🕶     |
| Дата: 25.04.2020 19:01:47 🗎 Мед. организация: Больница 38 🔹 🖗 Статус документа: Подготовка Дата закрытия: | ный: 🗹    |
| <ul> <li>Предыдущий ЛН:</li> <li> Первичный</li> </ul>                                                    |           |
| Номер листка: 900 000 447 914 • Дата выдачи: 25.04.2020 🛱 Диагноз по МКБ-10: • 🕫 Статус ЭЛН:              |           |
| Основное Освобождение от работы По уходу Стационар МСЭ Иное                                               |           |
| Пациент: Иванов Иван Иванович 01.01.1990 в                                                                |           |
| Работа<br>На учете в органах занятости:                                                                   |           |
| Место работы:                                                                                             |           |
| Причины нетрудоспособности                                                                                |           |
| Причина: [01 - Заболевание - Доп.: - Изм.:                                                                | •         |
| Даты Санаторий                                                                                            |           |
| Дата 1: 🗎 Дата 2: 🗎 Номер путевки: Санаторий или клиника НИИ:                                             | <b></b> ] |
| Беременность                                                                                              |           |
| Постановка на учет в ранние сроки беременности: •                                                         |           |
| Нарушение режима                                                                                          |           |
| Нарушение режима: 💽 Дата нарушения режима: 💽 .                                                            |           |

Рисунок 1.23 - Полученный из ФСС номер листка

#### 1.5.2. Отправить данные ЛН в ФСС

Если листку нетрудоспособности присвоен номер и он является электронным (флажок **Электронный** включен), листок можно отправить в ФСС.

Предварительно необходимо подписать при помощи ЭЦП следующие блоки данных:

- Периоды нетрудоспособности;
- Нарушение режима (при закрытии ЛН);;
- Приступить к работе (при закрытии ЛН);
- Статус нетрудоспособного (при закрытии ЛН);
- Дата установление статуса нетрудоспособного (при закрытии ЛН).

Например, чтобы подписать первый период нетрудоспособности в процессе оформления ЛН, необходимо нажать кнопку (Рисунок 1.24).

| Основное Штокох      | ванов              | И.И. от 25                                 | .04.                               | 2020                      |                                                                                          |              |                 |                             | d <sup>9</sup> | I ×    |
|----------------------|--------------------|--------------------------------------------|------------------------------------|---------------------------|------------------------------------------------------------------------------------------|--------------|-----------------|-----------------------------|----------------|--------|
| Записать и закры     | <b>n</b> [         | 3anecate                                   | H                                  | Coast                     | ать на основании • ] . Электронные                                                       | 6om          | инечные •       | Очистить подписи            |                | Euge + |
| Номер листка: 900 00 | 0 447 9<br>окдения | а тинд ор<br>- Г<br>14 - Ј<br>от работы Пи | ханны<br>Ірнды<br>Дата е<br>о ухор | афок (<br>сущий<br>андачи | Статус докумя     Статус докумя     Диагноз по МК     Диагноз по МК     щиронар МСЭ Имое | нта.<br>Б-10 | :[              | Вервичный<br>• Ф Статус ЭПН |                | an (v) |
| C: 09.04.2020        |                    | 12.04.2020                                 |                                    | Врач:                     | Иванов Иван Иванович                                                                     | P            | Председатель ВК | Петров Петр Петрович        | 1              | . 0    |
| C                    | a no               | [                                          |                                    | Врач                      |                                                                                          | ø            | Председатель ВК |                             | - I            | • 0    |
|                      |                    |                                            |                                    |                           |                                                                                          |              |                 |                             |                |        |

Рисунок 1.24 - Кнопка для создания электронной подписи

Система показывает предупреждение с перечнем полей, которые будут подписаны электронной подписью (Рисунок 1.25).

| ? | Будут подписаны следую<br>1-я запись: дата начала,<br>1-я запись: дата окончан<br>1-я запись: врач,<br>1-я запись: дата начала,<br>1-я запись: дата окончан<br>1-я запись: председател<br>Приступить к работе,<br>Статус нетрудоспособно<br>Дата установления стату<br>Нарушение режима,<br>Дата нарушения режима | щие поля:<br>ния,<br>ыия,<br>ь ВК,<br>ro,<br>rca, |
|---|----------------------------------------------------------------------------------------------------|---------------------------------------------------|
|   | Да                                                                                                    | Нет                                               |

Рисунок 1.25 - Список подписываемых полей

Затем необходимо подтвердить подписание с помощью ЭЦП (Рисунок 1.26).

| _                                                                                                    |         |                    |        |        | 8       |    |   |   |  |
|----------------------------------------------------------------------------------------------------|---------|--------------------|--------|--------|---------|----|---|---|--|
| Введите п                                                                                                    | ароли   | ь закрып           | ого кг | юча се | отифика | та |   |   |  |
| Сертификат:                                                                                                    | -       | area (area         | 1000   |        |         |    | • | Ŀ |  |
| Пароль                                                                                                    | ******  | ********           |        |        |         |    |   |   |  |
| The second second second second second second second second second second second second second second second s |         |                    |        |        |         |    |   |   |  |
|                                                                                                    |         |                    |        |        |         |    |   |   |  |
| 🖌 Запомни                                                                                                    | пар     | оль <mark>?</mark> |        |        |         |    |   |   |  |
| Запомни                                                                                                    | пь пар  | оль <mark>?</mark> |        |        |         |    |   |   |  |
| Запомни                                                                                                    | пь пар  | оль ?              |        |        |         |    |   |   |  |
| ✓ Запомни                                                                                                    | пь пар  | оль ?              |        |        |         |    |   |   |  |
| Запомни                                                                                                    | іть пар | оль ?              |        |        |         |    |   |   |  |

Рисунок 1.26 – Подписание полей с ЭЦП

После успешного подписания появляется вкладка **Подписи**, на которой можно просмотреть, какие блоки документа были подписаны и кем (Рисунок 1.27).

| ← → ☆ Иванов И.И.<br>Основное Штрихкоды | . от 25.04.2020                             |                                              | €? ! ×                    |  |  |
|-----------------------------------------|---------------------------------------------|----------------------------------------------|---------------------------|--|--|
| Записать и закрыть Записа               | ать 📋 Создать на основании                  | <ul> <li>Электронные больничные -</li> </ul> | чистить подписи Еще +     |  |  |
| Дата: 25.04.2020 19:01:47 👘             | Мед. организация: Больница 38 🛛 👻           | 🗗 Статус документа: Подготовка Дата з        | акрытия: 🛄 Электронный: 🗹 |  |  |
|                                         | <ul> <li>Предыдущий ЛН:</li> </ul>          |                                              | Первичный                 |  |  |
| Номер листка: 900 000 447 914           | <ul> <li>Дата выдачи: 25.04.2020</li> </ul> | Диагноз по МКБ-10:                           | • 🕒 Статус ЭЛН:           |  |  |
| Основное Освобожление от раб            |                                             | Иное Поллиси                                 |                           |  |  |
| Добавить 🛧 🕹 Оч                         | истить подпись                              |                                              | Еще -                     |  |  |
| Блок                                    | Подписант ФИО                               | Дата подписи                                 | Подпись зарегистрирована  |  |  |
| TREAT_PERIOD:1                          | Админ                                       | 25.04.2020 19:18:36                          |                           |  |  |
| TREAT FULL PERIOD 1                     | Админ                                       | 25.04.2020 19:18:37                          | 25.04.2020 19:18:37       |  |  |
| INER TOLET ENOUT                        |                                             |                                              |                           |  |  |
|                                         |                                             |                                              |                           |  |  |
|                                         |                                             |                                              |                           |  |  |
|                                         |                                             |                                              |                           |  |  |

Рисунок 1.27 - Список подписанных полей ЛН

Когда все блоки данных подписаны, можно отправить листок нетрудоспособности в ФСС. Для этого необходимо выбрать нужный листок нетрудоспособности в списке, либо в открытом листке нетрудоспособности, выполнить команду **Отправить данные ЛН в ФСС** в подменю **Электронные больничные** (Рисунок 1.28).

| 🗲 🔶 🏠 Иванов И.И. от 25.04.2020                                                                | ∂ : ×            |
|------------------------------------------------------------------------------------------------|------------------|
| Основное Штрихкоды                                                                             |                  |
| Записать и закрыть Записать 📋 Создать на основании 🗸 Электронные больничные 🔹 🍥 Очистить подпи | иси Еще -        |
| Дата: 25.04.2020 19:01:47 📋 Мед. организация: Больница 38 🝷 🗗 Получить номер ЛН тия: 🗌         | . Электронный: 🗹 |
| <ul> <li>Предыдущий ЛН:</li> <li>Отправить данные ЛН в ФСС</li> <li>Перви</li> </ul>           | ичный            |
| Номер листка: 900 000 447 914 		 Дата выдачи: 25.04.2020 		 □ 		 Обновить ЛН из ФСС            | ус ЭЛН:          |
| Основное Освобождение от работы По уходу Стационар МСЭ И Получить список ЛН по СНИЛС           |                  |
| Пациент: Иванов Иван Иванович 01.01.1990 Ф Прекратить действие ЛН                              |                  |

Рисунок 1.28 - Команда «Отправить данные ЛН в ФСС»

В случае возникновения ошибок при отправке данных листка нетрудоспособности в ФСС, система выводит сообщения об ошибках. Например, если в МИС не был записан адрес медицинской организации (Рисунок 1.29).

| THE R SURPORT          | Записать       | C          | оздать на осн | ковании + | 3nex   | гронные бол | тынатаные +  | 0        | Очисти    | п⊨ подписи     | Еще            |
|------------------------|----------------|------------|---------------|-----------|--------|-------------|--------------|----------|-----------|----------------|----------------|
| 25 04 2020 19 01 47    | 🔲 Мед          | организаци | в Больница    | 1 · @     | Crary  | с документа | Подготовя    | ка Да    | та закрыт | ia:            | Diverpminal: [ |
|                        |                | Прядзідуц  | inā JīH.      |           |        |             |              |          |           | Первичный      |                |
| ер листка: 900 000 44  | 914 -          | Дата выда  | вчи 25.04.20  | 20 🗖      | Диалис | o na MKB-1  | 0:           |          | - 5       | Crany∈ 30H     |                |
| новное Освобожден      | ние от работы  | По уходу   | Стационар     | MC3 J     | fice 1 | Тодляся     |              |          |           |                |                |
| циент: Иванов Иван И   | ванович 01.01. | 1990       |               | ø         | 0      |             |              |          |           |                |                |
| 100Ta                  |                |            |               | 1.53      |        |             |              |          |           |                |                |
| учете в органах занят  | ости:          |            |               |           |        |             |              |          |           |                |                |
| сто работы:            | Ромашка        | i.         |               |           |        | • Осно      | вное место ; | работы   |           |                |                |
| оичины нетрудоспо      | собности       |            |               |           |        |             |              |          |           |                |                |
| ичина: 01 - Заболеван  | 010            |            | • Ron:        |           |        |             |              | Изм      | 1         |                |                |
| аты                    |                |            | Санат         | горий     |        |             |              |          |           |                |                |
| ta 1:                  | Пата 2:        | 41         | В Номер       | путевки:  |        | Санато      | рий или кре- | ooca HMM | 1         |                | ++             |
| еременность            |                |            |               |           |        |             |              |          |           |                |                |
| становка на учет в ран | ние сроки бери | мінности:  |               |           |        |             |              |          |           |                |                |
| врушение режима        |                |            |               |           |        |             |              |          |           |                |                |
| Provinsione Paraciment |                |            |               |           |        |             |              | •        | Дата нар  | ушения режима: |                |
| blenging beserver.     |                |            |               |           |        |             |              |          |           |                |                |

Рисунок 1.29 - Сообщение об ошибке при отправке данных в ФСС

При успешной отправке данных листка нетрудоспособности в ФСС в форме списка ЛН значение поля **Статус отправки в ФСС** меняется на **Отправлен.** 

### 1.5.2.1. Очистить подписи

Подписанные данные более недоступны для редактирования. При необходимости изменить данные, подписанные ЭЦП, но не отправленные в ФСС, нужно очистить подпись блока.

В медицинской информационной системе предусмотрена возможность очистить подписи следующими способами:

• Очистить все подписи;

Чтобы очистить все подписи в ЛН, нужно выполнить команду **Очистить подписи**, нажав соответствующую кнопку в шапке документа (Рисунок 1.30).

| 🗲 🔶 🏠 Иванов И.И. от 25                                                                                   | 04.2020                                                                                                    |                              | €? I ×                   |  |  |  |  |
|----------------------------------------------------------------------------------------------------|----------------------------------------------------------------------------------------------------|------------------------------|--------------------------|--|--|--|--|
| Основное Штрихкоды                                                                                        |                                                                                                    |                              |                          |  |  |  |  |
| Записать и закрыть Записать                                                                               | В Создать на основании - Электрон                                                                                                    | иные больничные 🗸 🔘 Очистить | подписи Еще -            |  |  |  |  |
| Дата: 25.04.2020 19:50:54 💼 Мед. организация: Больница 38 🔹 🖾 Статус документа: Дата закрылия: Электронны |                                                                                                    |                              |                          |  |  |  |  |
| <ul> <li>Предыдущий ЛН:</li> <li>Первичный</li> </ul>                                                     |                                                                                                    |                              |                          |  |  |  |  |
| Номер листка: 900 000 447 913 - Д                                                                         | ата выдачи: 25.04.2020 📋 Диагноз по                                                                                                    | » МКБ-10: 🔹 🖉                | Статус ЭЛН:              |  |  |  |  |
| Основное Освобождение от работы По                                                                        | уходу Стационар МСЭ Иное Подг                                                                                                    | иси                          |                          |  |  |  |  |
| Добавить 🛧 💺 Очистить по                                                                                  | дпись                                                                                                    |                              | Еще -                    |  |  |  |  |
| Блок                                                                                                    | Подписант ФИО                                                                                                    | Дата подписи                 | Подпись зарегистрирована |  |  |  |  |
| TREAT_PERIOD:1                                                                                            | Админ                                                                                                    | 25.04.2020 19:50:58          |                          |  |  |  |  |
| TREAT_FULL_PERIOD:1                                                                                       | A                                                                                                    | 25.04.2020.40:50:59          |                          |  |  |  |  |
| O<br>5<br>5<br>5<br>5<br>1<br>1<br>1<br>1<br>1<br>1<br>1<br>1<br>1<br>1<br>1<br>1<br>1<br>1<br>1          | истить таблицу подписей незарегистрированн<br>дут очищены следующие подписи:<br>I запись: дата начала,<br>I запись: дата окончания,<br>I запись: дата начала,<br>I запись: дата начала,<br>I запись: дата окончания,<br>I запись: председатель ВК | ых блоков?                   |                          |  |  |  |  |

Рисунок 1.30 - Предупреждение об очистке подписей

• Очистить подпись одного блока данных.

Чтобы очистить подпись одного блока данных, нужно выбрать нужно подпись и выполнить команду **Очистить подпись**, нажав соответствующую кнопку на вкладке **Подписи** (Рисунок 1.32).

| ← → ☆ Иванов И.И. с             | or 25.04.2020                                                                                                    |                                  | ∂ : ×                    |
|---------------------------------|----------------------------------------------------------------------------------------------------|----------------------------------|--------------------------|
| Основное Штрихкоды              |                                                                                                    |                                  |                          |
| Записать и закрыть Записать     | <ul> <li>Создать на основании - Электрон</li> </ul>                                                                                 | иные больничные 🔹 🔘 Очистить под | писи Еще -               |
| Дата: 25.04.2020 19:50:54       | 1ед. организация: Больница 38 🔹 🗗 Статус до                                                                                         | кумента: Дата закрытия: .        | Электронный: 🗹           |
|                                 | <ul> <li>Предыдущий ЛН:</li> </ul>                                                                                                  | Пер                              | вичный                   |
| Номер листка: 900 000 447 913   | <ul> <li>Дата выдачи: 25.04.2020  Диагноз по</li> </ul>                                                                             | о МКБ-10: 🔹 🖉 Ста                | атус ЭЛН:                |
| Основное Освобождение от работи | ы По уходу Стационар МСЭ Иное Подг                                                                                                  | лиси                             |                          |
| Добавить 🛧 🖊 Очис               | стить подпись                                                                                                    |                                  | Еще -                    |
| Блок                            | Подписант ФИО                                                                                                    | Дата подписи                     | Подпись зарегистрирована |
| TREAT_PERIOD:1                  | Админ                                                                                                    | 25.04.2020 19:50:58              |                          |
| TREAT_FULL_PERIOD:1             | Админ                                                                                                    | 25.04.2020 19:50:59              |                          |
|                                 | Следующая подпись будет очищена<br>1-я запись: дата начала,<br>1-я запись: дата окончания,<br>1-я запись: председатель ВК<br>Да Нет |                                  |                          |

Рисунок 1.32 - Предупреждение об очистке подписи

В списке подписи больше нет и данный блок снова доступен для редактирования (Рисунок 1.31).

| 🔶 🔶 🏠 Иванов И.И. от 25               | .04.2020 *                           |                     |                | & I ×                    |
|---------------------------------------|--------------------------------------|---------------------|----------------|--------------------------|
| Основное Штрихкоды                    |                                      |                     |                |                          |
| Записать и закрыть Записать           | В Создать на основании • Электрон    | ные больничные 🖌 🤇  | Очистить под   | писи Еще •               |
| Дата: 25.04.2020 19:50:54 🛛 🗂 Мед. ор | ганизация: Больница 38 💌 🗗 Статус до | кумента:            | Дата закрытия: | . Электронный: 🗹         |
| · П                                   | редыдущий ЛН:                        |                     | Пер            | вичный                   |
| Номер листка: 900 000 447 913 - Д     | ата выдачи: 25.04.2020 📋 Диагноз по  | МКБ-10:             | • 🕑 Ста        | втус ЭЛН:                |
| Основное Освобождение от работы По    | уходу Стационар МСЭ Иное Подг        | иси                 |                |                          |
| Добавить 🚹 🔹 Очистить по              | одпись                               |                     |                | Еще -                    |
| Блок                                  | Подписант ФИО                        | Дата подписи        |                | Подпись зарегистрирована |
| TREAT_PERIOD:1                        | Админ                                | 25.04.2020 19:50:58 |                |                          |
|                                       |                                      |                     |                |                          |
|                                       |                                      |                     |                |                          |
|                                       |                                      |                     |                |                          |

Рисунок 1.31 - Список подписей ЛН

### 1.5.3. Обновить ЛН из ФСС

Данная команда предназначена для получения данных электронного листка нетрудоспособности из ФСС.

Если листок нетрудоспособности с таким номером уже существует в медицинской информационной системе, тогда после выполнения команды ЛН будет обновлен и заполнен данными, полученными из ФСС.

Чтобы обновить листок нетрудоспособности из ФСС, необходимо выполнить команду **Обновить ЛН** из **ФСС** в подменю **Электронные больничные** (Рисунок 1.33).

| 🗲 🔶 🏠 Иванов И.И. от 25.04.2020                                                                                     | ê : ×                                                                                                    |  |  |  |  |  |  |
|----------------------------------------------------------------------------------------------------|----------------------------------------------------------------------------------------------------|--|--|--|--|--|--|
| Основное Штрихкоды                                                                                                  |                                                                                                    |  |  |  |  |  |  |
| Записать и закрыть Записать 🗐 Создать на основании -<br>Дата: 25.04.2020 19:01:47 🖨 Мед. организация: Больница 38 🖗 | Электронные больничные -         Очистить подписи         Еще -           Получить номер ЛН         тия: |  |  |  |  |  |  |
| Предыдущий ЛН:     Поедыдущий ЛН:     Поедыдущий ЛН:     Дата выдачи: 25.04.2020     Л                              | Отправить данные ЛН в ФСС Первичный<br>Обновить ЛН из ФСС Статус, ЭЛН: Откоыт                            |  |  |  |  |  |  |
| Основное Освобождение от работы По уходу Стационар МСЭ И<br>Пациент: Иванов Иван Иванович 01.01.1990 @              | Получить интервал номеров ЛН<br>Получить список ЛН по СНИЛС<br>Прекратить действие ЛН                    |  |  |  |  |  |  |
| Работа<br>На учете в органах занятости:<br>Место работы: Ромашка                                                    | <ul> <li>Основное место работы</li> </ul>                                                                |  |  |  |  |  |  |
| Причины нетрудоспособности<br>Причина: 01 - Заболевание Доп.:                                                       |                                                                                                    |  |  |  |  |  |  |
| Даты Санаторий<br>Дата 1:                                                                                           | Санаторий или клиника НИИ:                                                                               |  |  |  |  |  |  |
| Беременность<br>Постановка на учет в ранние сроки беременности:                                                     |                                                                                                    |  |  |  |  |  |  |
| Нарушение режима:                                                                                                   | 🔹 Дата нарушения режима: 🚺 🗎                                                                             |  |  |  |  |  |  |

Рисунок 1.33 - Команда «Обновить ЛН из ФСС»

Запрос необходимо подтвердить с помощью ЭЦП (Рисунок 1.34).

|           |                                            |  | <b>D</b> 1 |
|-----------|--------------------------------------------|--|------------|
| ароль: ** | ***********************<br>пароль <b>?</b> |  |            |
|           |                                            |  |            |

Рисунок 1.34 - Подтверждение запроса в ФСС

#### 1.5.4. Получить данные ЛН из ФСС

Аналогично команде Обновить ЛН из ФСС данная команда предназначена для получения данных электронного листка нетрудоспособности из ФСС.

Отличие заключается в том, что для выполнения этой команды необходимо ввести **Номер листка** и (или) **СНИЛС** пациента. Если листка с таким номером нет в медицинской информационной системе, то он будет создан и заполнен данными из ФСС.

Если листок нетрудоспособности с таким номером уже существует в медицинской информационной системе, тогда после выполнения команды ЛН будет обновлен и заполнен данными, полученными из ФСС.

Чтобы получить данные ЛН из ФСС, необходимо выполнить соответствующую команду в подменю Электронные больничные (Рисунок 1.35).

| Создать 👩 📒            | Созда | ть на основани | и - Ц | Электронные больничные - Установить статус - |    |  |  |  |
|------------------------|-------|----------------|-------|----------------------------------------------|----|--|--|--|
| Дата 🗸                 | Номер | Электронный    | Ном   | Получить номер ЛН                            |    |  |  |  |
| 17:27:47               | 19    | ~              | 900   | Отправить данные ЛН в ФСС                    | a  |  |  |  |
| 02.04.2020 17:28:10    | 20    | ~              | 900   | Получить данные ЛН из ФСС                    | ta |  |  |  |
| 12:02.04.2020 19:11:50 | 21    | ~              | 900   | Получить интервал номеров ЛН                 |    |  |  |  |
| 02.04.2020 19:19:59    | 22    | ~              | 900   | Получить список ЛН по СНИЛС                  | ta |  |  |  |
| 02.04.2020 19:30:18    | 23    | ~              | 900   | Отправить все неотправленные ЛН в ФСС        | a  |  |  |  |
| 02.04.2020 19:38:47    | 24    | ~              | 900   | Прекратить действие ЛН                       | a  |  |  |  |
| •                      | 122   | 1              | 1910  |                                              |    |  |  |  |

Рисунок 1.35 - Команда Получить данные ЛН из ФСС

Затем нужно ввести номер электронного листка нетрудоспособности и СНИЛС пациента (Рисунок 1.36).

| ← →             | Поиск электронн         | ного | листка нетр   | рудоспособности |        |             | i ×    |
|-----------------|-------------------------|------|---------------|-----------------|--------|-------------|--------|
| Документ: Листо | ок нетрудоспособности 4 | * @  | Номер листка: | 900 000 447 913 | СНИЛС: | 157-329-989 | ) 12   |
|                 |                         |      |               |                 |        | Поиск       | Отмена |

Рисунок 1.36 - Ввод данных для поиска ЭЛН

В случае успешного поиска открывается найденный листок нетрудоспособности.

### 1.5.5. Получить интервал номеров ЛН

Данная команда предназначена для получения нескольких номеров ЭЛН из ФСС. Такая возможность позволяет при оформлении ЛН выбирать **Номер листка** из списка доступных номеров, а не запрашивать номер листка для каждого документа отдельно.

Чтобы получить интервал номеров листков нетрудоспособности из ФСС, необходимо воспользоваться соответствующей командой в подменю Электронные больничные (Рисунок 1.37).

| 🗲 🔶 🏠 Иванов И.И. от 25.04.2020                             | ∂ i ×                                             |
|-------------------------------------------------------------|---------------------------------------------------|
| Основное Штрихкоды                                          |                                                   |
| Записать и закрыть Записать 🗐 Создать на основании -        | Электронные больничные - 💿 Очистить подписи Еще - |
| Дата: 25.04.2020 19:01:47 🗎 Мед. организация: Больница 38 🗗 | Получить номер ЛН тия: С Электронный: 🗹           |
| - Предыдущий ЛН:                                            | Отправить данные ЛН в ФСС Первичный               |
| Намар вистиа: 900 000 447 914                               | Обновить ЛН из ФСС                                |
| Помер пистка. 300 000 447 9 14 Дата выдачи. 23.04.2020 Д    | Получить интервал номеров ЛН                      |
| Основное Освобождение от работы По уходу Стационар МСЭ И    | Получить список ЛН по СНИЛС                       |
| Пациент: Иванов Иван Иванович 01.01.1990 @                  | Прекратить действие ЛН                            |
| Работа<br>На учете в органах занятости:                     |                                                   |
| Место работы: Ромашка                                       | <ul> <li>Основное место работы</li> </ul>         |
| Причины нетрудоспособности                                  |                                                   |
| Причина: 01 - Заболевание Доп.:                             | • Изм.: •                                         |
| Даты Санаторий                                              |                                                   |
| Дата 1: 🗌 Дата 2: 🗌 Номер путевки:                          | Санаторий или клиника НИИ:                        |
| Беременность                                                |                                                   |
| Постановка на учет в ранние сроки беременности:             |                                                   |
| Нарушение режима                                            |                                                   |
| Нарушение режима:                                           | 🝷 Дата нарушения режима: 🗌 🗎                      |
|                                                             |                                                   |

Рисунок 1.37 - Команда «Получить интервал номеров ЛН»

Затем ввести количество номеров, которое нужно получить из ФСС и нажать кнопку Получить (Рисунок 1.38).

| ← →        | Получе        | ение ног | иеров Лі | Низ ФСС |
|------------|---------------|----------|----------|---------|
| Количество | запрашиваемых | номеров: | 5        |         |
|            | Получить      | Отмена   |          |         |

Рисунок 1.38 - Ввод количества запрашиваемых номеров

Запрос в ФСС необходимо подтвердить с помощью ЭЦП (Рисунок 1.40).

| подписа     | ние сообщений сервису ФСС             |                | 1 |   | × |
|-------------|---------------------------------------|----------------|---|---|---|
| Введите п   | ароль закрытого ключа сертификат      | a              |   |   |   |
| Сертификат: | Placease and gase goal with the place | na sente sente | • | Ŀ |   |
| Тароль:     | ********                              |                |   |   |   |
| 3апомии     | ь пароль 2                            |                |   |   |   |
| Janowhy     |                                       |                |   |   |   |
| Joanowin    | a napona -                            |                |   |   |   |
|             |                                       |                |   |   |   |
| - Joanowing |                                       |                |   |   |   |

Рисунок 1.40 - Подтверждение запроса в ФСС

После успешного выполнения команды **Номер листка** при оформлении листка нетрудоспособности можно выбрать из списка доступных номеров ЭЛН (Рисунок 1.39).

| ← → Листок нетрудоспособности от 25.04.2020 (создание)                                                   | : ×            |
|----------------------------------------------------------------------------------------------------|----------------|
| Основное Штрихкоды                                                                                       |                |
| Записать и закрыть Записать 🗐 Создать на основании • Электронные больничные • 🍥 Очистить подписи         | Еще -          |
| Дата: 25.04.2020 0:00:00 🖄 Мед. организация: Больница 38 🔹 🕫 Статус документа: Подготовка Дата закрытия: | Электронный: 🗌 |
| Предыдущий ЛН:     Первичный                                                                             |                |
| Номер листка: Дата выдачи: 25.04.20 0 🖄 Диагноз по МКБ-10: 🛛 🕈 🖉 Статус ЭЛН:                             |                |
| Основное с 900000447912 МСЭ Иное                                                                         |                |
| Пациент: 900000447913 +                                                                                  |                |
| 900000447915<br>Работа                                                                                   |                |
| На учете в ор 900000447916                                                                               |                |
| Место работы 900000447917 • Основное место работы •                                                      |                |
| Причины не 900000447918                                                                                  |                |
| Причина: 900000447919 Изм.:                                                                              | •              |
| Даты Санаторий                                                                                           |                |
| Дата 1: Санаторий или клиника НИИ:                                                                       |                |
| Беременность                                                                                             |                |
| Постановка на учет в ранние сроки беременности:                                                          |                |
| Нарушение режима                                                                                         |                |
| Нарушение режима: 🔹 Дата нарушения режима: 💽                                                             |                |

Рисунок 1.39 - Список доступных номеров ЭЛН

### 1.5.6. Получить список ЛН по СНИЛС

Данная команда предназначена для получения списка выданных электронных листков нетрудоспособности за последний незакрытый случай.

Для получения списка ЭЛН необходимо выполнить команду **Получить список ЛН по СНИЛС** в подменю **Электронные больничные (**Рисунок 1.42).

| ← → ☆ Иванов И.И. от 25.04.2020                             |                                           | € : ×          |
|-------------------------------------------------------------|-------------------------------------------|----------------|
| Основное Штрихкоды                                          |                                           |                |
| Записать и закрыть Записать 📋 Создать на основании 🗸        | Электронные больничные - Очистить подписи | Еще -          |
| Дата: 25.04.2020 19:01:47 🗎 Мед. организация: Больница 38 🖉 | Получить номер ЛН тия:                    | Электронный: 🗹 |
| - Предыдущий ЛН:                                            | Отправить данные ЛН в ФСС Первичный       |                |
| Номер листка: 900 000 447 914 Лата вылачи: 25 04 2020 Л     | Обновить ЛН из ФСС                        | IT             |
|                                                             | Получить интервал номеров ЛН              |                |
| Основное Освобождение от работы По уходу Стационар МСЭ И    | Получить список ЛН по СНИЛС               |                |
| Пациент: Иванов Иван Иванович 01.01.1990 🖉                  | Прекратить действие ЛН                    |                |
| Работа                                                      |                                           |                |
| На учете в органах занятости:                               |                                           |                |
| Место работы: Ромашка                                       | <ul> <li>Основное место работы</li> </ul> |                |
| Причины нетрудоспособности                                  |                                           |                |
| Причина: 01 - Заболевание Доп.:                             | • Изм.:                                   | •              |
| Даты Санаторий                                              |                                           |                |
| Дата 1: 🗌 Дата 2: 🗌 🗎 Номер путевки:                        | Санаторий или клиника НИИ:                |                |
| Беременность                                                |                                           |                |
| Постановка на учет в ранние сроки беременности: -           |                                           |                |
| Нарушение режима                                            |                                           |                |
| Нарушение режима:                                           | - Дата нарушения режима:                  | . 🗎            |

Рисунок 1.42 - Команда «Получить список ЛН по СНИЛС»

Затем необходимо ввести СНИЛС пациента и нажать кнопку Получить список ЭЛН (Рисунок 1.41).

| иент: Иванов Иван Ив | анович 01.01.1990 |        | CHИЛС: 157-329-989 12 | Получить список ЭЛН |                  |
|----------------------|-------------------|--------|-----------------------|---------------------|------------------|
| ð                    |                   |        |                       |                     | Еш               |
| ыбран Номер          | Дата выдачи       | Статус |                       | ОГРН медицинс       | ской организации |
|                      |                   |        |                       |                     |                  |
|                      |                   |        |                       |                     |                  |
|                      |                   |        |                       |                     |                  |
|                      |                   |        |                       |                     |                  |
|                      |                   |        |                       |                     |                  |
|                      |                   |        |                       |                     |                  |
|                      |                   |        |                       |                     |                  |
|                      |                   |        |                       |                     |                  |
|                      |                   |        |                       |                     |                  |

Рисунок 1.41 - Ввод СНИЛС для поиска

Запрос необходимо подтвердить при помощи ЭЦП (Рисунок 1.43).

| Подписа     | ние <mark>сообщ</mark> ені | ий <mark>серви</mark> | су ФСС             | : 🗆 × |
|-------------|----------------------------|-----------------------|--------------------|-------|
| Введите п   | ароль закрытого            | о ключа се            | ртификата          |       |
| Сертификат: | The research Section       | a. 1000 Tele          | C. A. FERRINA MARK | - P   |
| Пароль:     | *******                    |                       |                    |       |
| Запомни     | ть пароль ?                |                       |                    |       |
|             |                            |                       |                    |       |
|             |                            |                       |                    |       |

Рисунок 1.43 - Подтверждение запроса в ФСС

Из списка найденных листков нетрудоспособности можно выбрать нужные и загрузить их в МИС. Для этого необходимо поставить флажок напротив нужных ЛН и нажать кнопку **Загрузить** выбранные ЛН (Рисунок 1.44).

| иент: Ц | Иванов Иван Иванов | ич 01.01.1990 |        | • G | СНИЛС: | 157-329-989 12 | Получить с | писок ЭЛН   |            |                       |
|---------|--------------------|---------------|--------|-----|--------|----------------|------------|-------------|------------|-----------------------|
| ð       |                    |               |        |     |        |                |            |             |            | E                     |
| бран    | Номер              | Дата выдачи   | Статус |     |        |                |            | ОГРН медиц  | цинской ор | ганиза <mark>ц</mark> |
|         | 900000447914       | 25.04.2020    | Открыт |     |        |                |            | 10278090087 | 721        |                       |
|         |                    |               |        |     |        |                |            |             |            |                       |
|         |                    |               |        |     |        |                |            |             |            |                       |
|         |                    |               |        |     |        |                |            |             |            |                       |
|         |                    |               |        |     |        |                |            |             |            |                       |
|         |                    |               |        |     |        |                |            |             |            |                       |
|         |                    |               |        |     |        |                |            |             |            |                       |
|         |                    |               |        |     |        |                |            |             |            |                       |
|         |                    |               |        |     |        |                |            |             |            |                       |
|         |                    |               |        |     |        |                |            |             |            |                       |
|         |                    |               |        |     |        |                |            |             |            |                       |

Рисунок 1.44 - Загрузка найденных ЛН

После успешной загрузки выбранные листки нетрудоспособности будут доступны в МИС.

### 1.5.7. Отправить все неотправленные ЛН в ФСС

Данная команда предназначена для отправки в ФСС всех листков нетрудоспособности, имеющих электронную подпись и ожидающих отправки.

Для отправки листков нетрудоспособности необходимо выполнить соответствующую команду в подменю **Электронные больничные** (Рисунок 1.45).

| 🗲 🔶 🏠 Листки нетрудоспособнос      | сти                                          |     |                       | 8                   | ×   |
|------------------------------------|----------------------------------------------|-----|-----------------------|---------------------|-----|
| Создать 🗟 📒 Создать на основании 🗸 | Электронные больничные • Установить статус • | e r | <b>1ечать -</b> Поиск | ((Ctrl+F) × Еще     | • • |
| Дата 👃 Номер                       | Получить номер ЛН                            |     | Статус                | Статус отправки в Ф | Ста |
| 25.04.2020 19:01:47                | Отправить данные ЛН в ФСС                    | 2   | Подготовка            | Отправлен           | Дe  |
| 25.04.2020 19:45:48                | Получить данные ЛН из ФСС                    |     |                       | Ожидает отправки    |     |
| 25.04.2020 19:46:19                | Получить интервал номеров ЛН                 |     |                       | Ожидает отправки    |     |
|                                    | Получить список ЛН по СНИЛС                  |     |                       |                     |     |
|                                    | Отправить все неотправленные ЛН в ФСС        |     |                       |                     |     |
|                                    | Прекратить действие ЛН                       |     |                       |                     |     |
|                                    |                                              | _   |                       |                     |     |

Рисунок 1.45 - Команда «Отправить все неотправленные ЛН в ФСС»

Запрос необходимо подтвердить при помощи ЭЦП.

После успешной отправки листков нетрудоспособности в ФСС значение **Статус отправки в ФСС** этих листков меняется на **Отправлен (**Рисунок 1.46**).** 

| 🗲 🔶 🏠 Листки нетрудоспос                                                                                        | собност | ги          |                 |               |   |            | ê :                 | ×   |  |
|----------------------------------------------------------------------------------------------------|---------|-------------|-----------------|---------------|---|------------|---------------------|-----|--|
| Создать 📄 📋 Создать на основании - Электронные больничные - Установить статус - 🔒 Печать - Поиск (Ctrl+F) 🗙 Еще |         |             |                 |               |   |            |                     |     |  |
| Дата ↓ Номер                                                                                                    |         | Электронный | Номер листка    | Пациент       |   | Статус     | Статус отправки в Ф | Ста |  |
| 25.04.2020 19:01:47                                                                                             | 1       | ~           | 900 000 447 914 | Иванов Иван И | 1 | Подготовка | Отправлен           | Дe  |  |
| 25.04.2020 19:45:48                                                                                             | 2       | ~           | 900 000 447 915 | Иванов Иван И |   |            | Отправлен           | От  |  |
| 25.04.2020 19:46:19                                                                                             | 3       | ~           | 900 000 447 916 | Иванов Иван И |   |            | Отправлен           | От  |  |

Рисунок 1.46 - Статус отправки в ФСС изменен

## 1.6. Согласие на оформление ЭЛН

Для оформления электронного листка нетрудоспособности необходимо получить письменное согласие пациента.

Чтобы перейти к оформлению согласия, нужно выполнить соответствующую команду в подменю **Печать** на форме списка **Листков нетрудоспособности** (Рисунок 1.47).

| 🔶 🔶 🏠 Лист            | ки нетр | оу <mark>д</mark> оспособ | оности          |                         |          |        |        |            | _                     | ć            | ) <b>i</b> × |
|-----------------------|---------|---------------------------|-----------------|-------------------------|----------|--------|--------|------------|-----------------------|--------------|--------------|
| Создать 🔓 🗐           | Созда   | ть на основании           | 1 - Электронные | больничные <del>*</del> | Установи | 1ть ст | атус 🕶 | 🖶 Печать + | Поиск (Ctrl+F)        | ×            | Еще -        |
| Дата 4                | Номер   | Электронный               | Номер листка    | Пациент                 |          |        | Статус | 🗟 Выбор п  | юлей печати           |              |              |
| 102.04.2020 16:31:47  | 16      | ~                         | 900 000 435 238 | Гапуник Дан             | ниил Ан  | 1      | Подгот | Листок н   | нетрудоспособности    |              |              |
| 🏷 02.04.2020 16:40:04 | 17      | ~                         | 900 000 435 239 | Гапуник Да              | эниил А  | 1      | Подго  | Листок н   | нетрудоспособности (с | оазу на прин | тер)         |
| 102.04.2020 17:22:53  | 18      |                           |                 | Галуник Дан             | ниил Ан  | 1      | Подгот | Согласи    | е на оформление ЭЛН   |              |              |
| 12.04.2020 17:27:47   | 19      | ~                         | 900 000 438 902 | Гапуник Дан             | ниил Ан  | 1      | Подгот | Согласи    | е на оформление ЭЛН   | с настройко  | ň            |

Рисунок 1.47 - Переход к оформлению согласия из списка ЛН

### 1.6.1. Команда Согласие на оформление ЭЛН

Данная команда является «быстрым» способом оформления согласия. После выполнения команды открывается стандартная печатная форма **Согласия на оформление ЭЛН** (Рисунок 1.48).

| 🖨 Πечать 🔯 Копий: 1 🕂 😥 🔲 🗰 🛛 Ο Σ -                                                                                                    | Еще - |
|----------------------------------------------------------------------------------------------------|-------|
| иформироважное добровольное согласие на формирование листка нетрудоспособности в форме                                                                                                    |       |
| алектронного документа и обработку переональных данных.                                                                                                    |       |
| Медицинская организация МИС                                                                                                    |       |
| (viewiderobarware in apport)                                                                                                    |       |
| . Иванов Иванович                                                                                                    |       |
|                                                                                                    |       |
| аспорт гозжаднина РФ, серия: 1234, № 123456, выдан: 27 января 2000 года. ТП УФМС России, №                                                                                                    |       |
| одразделения 123-458                                                                                                    |       |
| (адряс моста митальства гражданика, паслортные данные: серия, номер, дата выдани, выдавший его орган)                                                                                                    |       |
| соответствии с требованиями Федерального закона от 29 декабря 2006 г. № 255-ФЗ «Об обязательном                                                                                                    |       |
| зциальном страховании на случай временной нетрудоспособности и в связи с материнством» и                                                                                                    |       |
| адерального закона от ∠/ июля 2000 г. № 182-ФЗ «О персональных данных» в целях осуществления                                                                                                    |       |
| зязательного социального страхования подтверждаю свое согласие на формирование листка                                                                                                    |       |
| how a second second sec |       |
| роснальных данных, необходиных для офосмления листка неточоспособности в форме электоонного                                                                                                    |       |
| хкумента, в том числе СНИЛС, включая обор, запись, систематизацию, накопление, хранение,                                                                                                    |       |
| гочнение, обновление, изменение, извлечение, использование, передачу, распроотранение,                                                                                                    |       |
| хедоставление, доступ, обезличивание, блокирование, удаление, уничтожение.                                                                                                    |       |
| Медицинская организация вправе обрабатывать и передавать для обработки другим участникам                                                                                                    |       |
| нформационного взаимодействия – страхователю, Фонду социального страхования Российской                                                                                                    |       |
| уедерации, учреждению медико-социальной экспертизы и другим медицинским организациям                                                                                                    |       |
| мои v, лица, законным представителем которого являюсь .                                                                                                    |       |
| ерсональные данные, неооходиные для оформления листка нетрудоспособности в форме электронного                                                                                                    |       |
| икунетна, в почтавей инсле Ститис, поферсители вледении и в заветромную оздуданных с использованием<br>записиси испотавей инсле Ститис, поферсители вледении и во обесповности у записи и от                                                                                                    |       |
| санкционгоованного доступа. Вез опециального уведомления меня об этом.                                                                                                    |       |
| Срок хоанения персональных данных соответствует сроку хоанения переичных медицинских                                                                                                    |       |
| жументов (медицинской карты) и составляет двадцать пять лет.                                                                                                    |       |
| Настоящее согласие дано мной года года                                                                                                    |       |
| действует бесорочно.                                                                                                    |       |
| Я оставляю за собой право отозвать свое согласие посредством составления соответствующего                                                                                                    |       |
| съменного документа, которыи может сыть направлен мнои в адрес медицинскои организации по почте                                                                                                    |       |
| казным письмом с уведомлением о вручении лисо вручен лично под расписку представителю                                                                                                    |       |
| динитного сравнозации.<br>В служае получения письменного заявления об отзыве настоящего соглагия на облаботоу.                                                                                                    |       |
| госональных данных медицинская организация облазна:                                                                                                    |       |
| <ul> <li>а) прекратить их обработку;</li> </ul>                                                                                                    |       |
| <li>б) по истечении указанного выше срока хранения моих персональных данных (двадцать пять лет)</li>                                                                                                    |       |
| ничтожить (отереть) все мои персональные данные из баз данных автоматизированной информационной                                                                                                    |       |
| котемы медицинской организации, включая все копии на машинных носителях информации. Сез                                                                                                    |       |
| BEDOWDENIR MEHR OO STOM.                                                                                                    |       |
| (constructs constructs)                                                                                                    |       |
|                                                                                                    |       |
| (scenarine/it remedpesi (remedpesia))                                                                                                    |       |
|                                                                                                    |       |

Рисунок 1.48 - Печатная форма согласия на оформление ЭЛН

Необходимые данные заполняются автоматически, если они записаны в медицинской информационной системе. Например, медицинская организация и персональные данные пациента.

#### 1.6.2. Команда Согласие на оформление ЭЛН с настройкой

Данная команда позволяет отредактировать либо дополнить данные, необходимые для оформления **Согласия на оформления ЭЛН.** После выполнения команды открывается соответствующий документ (Рисунок 1.49).

| ← → Cor                | гласие на оформление ЭЛН (создание) *                      | : ×     |
|------------------------|------------------------------------------------------------|---------|
| Провести и закрыть     | 🖨 Согласие на оформление ЭЛН                               | Еще + ? |
| Номер:                 | Дага: 22.04.2020 0:00:00 🗂                                 |         |
| Оператор оформлен      | ния ЭЛН                                                    |         |
| Организация:           | МИС - Ф                                                    |         |
| Адрес:                 | г. Санкт-Петербург, ул. Тестовая, строение 1               |         |
| Ответственный за оформ | иление ЭЛН: Админ 🗸 🖉                                      |         |
| Субъект                |                                                            |         |
| Субъект. Ие            | занов Иван Иванович 20.01.1985 🔹 🗗                         |         |
| ФИО: Ив                | занов Иван Иванович                                        |         |
| Адрес:                 |                                                            |         |
| Паспортные данные: Па  | аспорт гражданина РФ, серия: 1115, № 070887, выдан: 27 янг |         |
| Контактный телефон:    |                                                            |         |
| Согласие оформляется н | на представителя:                                          |         |
| Согласие получено: 22. | 04.2020 🛍 Срок действия: 🛍 ?                               |         |
| Комментарий:           | ) Ответственный: Админ                                     |         |

Рисунок 1.49 - Документ Согласие на оформление ЭЛН

Данные, записанные в медицинской информационной системе, заполняются автоматически. При необходимости можно дополнить данные вручную. Например, указать **Адрес** пациента и контактный телефон (Рисунок 1.50).

| ← →                 | Согласие на        | оформление ЭЛН (с                             | создание) *               |                       |       |
|---------------------|--------------------|-----------------------------------------------|---------------------------|-----------------------|-------|
| Провести и зак      | фыть 🔒 Со          | гласие на оформление ЭЛН                      | ]                         |                       | Еще - |
| Номер:              |                    |                                               | Дата: 22.04.2020 12:00:00 |                       |       |
| Оператор офор       | мления ЭЛН         |                                               |                           |                       |       |
| Организация:        |                    | МИС                                           |                           | + ₽                   |       |
| Адрес:              | (                  | г. Санкт-Петербург, ул. Тесто                 | вая, строение 1           |                       |       |
| Ответственный за    | оформление ЭЛН: (  | Админ                                         |                           | <ul> <li>₽</li> </ul> |       |
| Субъект<br>Субъект: | Иванов Иван Ив     | ванович 20.01.1985                            | - P                       |                       |       |
| ФИО:                | Иванов Иван Ив     | занович                                       |                           |                       |       |
| Адрес:              | г. Санкт-Петерб    | ург <mark>, у</mark> л. Примерная, д. 1, корг | п. 3, кв. 202             |                       |       |
| Паспортные данны    | іе: Паспорт гражда | анина РФ, серия: 1115, № 070                  | )887, выдан: 27 яне       |                       |       |
| Контактный телефо   | он: 89211234567    |                                               |                           |                       |       |
| Согласие оформля    | ется на представит | еля:                                          |                           |                       |       |
| Согласие получено   | p: 22.04.2020      | Срок действия:                                | <b>m</b> ?                |                       |       |
| Комментарий:        |                    |                                               | Ответственни              | й: Админ              | ✓ ₽   |

Рисунок 1.50 - Дополненный документ Согласие на оформление ЭЛН

### 1.6.2.1. Оформление листка нетрудоспособности на представителя

Если листок нетрудоспособности выдается представителю пациента (например, по уходу за пациентом), необходимо включить флажок **Согласие оформляется на представителя.** По умолчанию флажок выключен.

Если флажок включен, на форме появляются дополнительные поля для ввода информации о представителе (Рисунок 1.52).

| ← → ☆ 0                            | Согласие на оформление ЭЛН 0000000011 от 22.04.2020 12:00:00 * | ି ।   |
|------------------------------------|----------------------------------------------------------------|-------|
| Провести и закры                   | ить Согласие на оформление ЭЛН                                 | Еще - |
| Субъект                            |                                                                |       |
| Субъект:                           | Иванов Иван Иванович 20.01.1985 🔹 🖉                            |       |
| ФИО:                               | Иванов Иван Иванович                                           |       |
| Адрес:                             | г. Санкт-Петербург, ул. Примерная, д. 1, корп. 3, кв. 202      |       |
| Паспортные данные:                 | Паспорт гражданина РФ, серия: 1115, № 070887, выдан: 27 янг    |       |
| Контактный теле <mark>ф</mark> он: | 89211234567                                                    |       |
| Представитель:                     | Смирнов Смирней Смирнович 12.02.1980 - × В                     |       |
| Представитель:                     | Смирнов Смирней Смирнович 12.02.1980 • × ±                     |       |
| DNO:                               | Смирнов Смирней Смирнович                                      |       |
| Адрес:                             | г. Санкт-Петербург, ул. Примерная, д. 10, корп. 1, кв. 5       |       |
| Паспортные данные:                 | Паспорт гражданина РФ, серия: 4321, № 654321, выдан: 20 фе     |       |
| <sup>о</sup> еквизиты подтверж;    | ающего документа:                                              |       |
| Реквизиты подтверж                 | дающего документа 1234 123456                                  |       |
| Контактный телефон:                | 89219876532                                                    |       |
| Согласие получено:                 | 22.04.2020 🗎 Срок действия: 🔜 🗎 ?                              |       |
| Комментарий:                       | Ответственный: Админ                                           | * @   |

Рисунок 1.52 - Флажок Согласие оформляется на представителя включен

**Важно,** что в карточке пациента должны быть записаны данные о представителе, иначе список выбора представителей пациента будет пустым (Рисунок 1.51)!

| Основное Полисы Присоединенные файлы Штрихходы                          |           |
|-------------------------------------------------------------------------|-----------|
|                                                                         |           |
| Записать и закрыть Записать 📃 Электронные больничные - 🖶 Печать -       | Еще -     |
| Фамилия: Иванов Имя: Иван Отчество: Иванович                            | Склонения |
| Основное Социальное положение Контакты Представители Льготы Комментарий |           |
| Добавить 🛧 🕹                                                            | Еще -     |
| Представитель Отношение к пациенту                                      |           |
| Смирнов Смирнович 12.02.1980 Опекун                                     |           |

Рисунок 1.51 - Информация о представителях в карточке пациента

После того, как заполнены все необходимые данные, нужно провести документ и распечатать согласие. Для этого нужно нажать кнопку **Согласие на оформление ЭЛН**. Система показывает предупреждение о том, что документ будет проведен (Рисунок 1.53).

| ←→☆                 | Согласие на оформление ЭЛН 0000000011 от 22.04.2020 12:00:00 * |
|---------------------|----------------------------------------------------------------|
| Провести и закры    | ыть Согласие на оформление ЭЛН                                 |
| Субъект             |                                                                |
| Субъект:            | Иванов Иван Иванович 20.01.1985 - С                            |
| ΦИΟ:                | Иванов Иван Иванович                                           |
| Адрес:              | г. Санкт-Петербург, ул. Примерная, д. 1, корп. 3, кв. 202      |
| Паспортные данные:  | Паспорт гражданина РФ, серия: 1115, № 070887, выдан: 27 ян     |
| Контактный телефон: | 89211234567                                                    |
| Согласие оформляет  | ся на представителя: 🗹                                         |
| Представитель       |                                                                |
| Представитель:      | Смирнов Смирней Смирноеи                                       |
| ФИО:                | Смирнов Смирної и                                              |
| Адрес:              | Г. Санкт-Петербург, ул. При                                    |
| Паспортные данные:  | Паспорт гражданина РФ, серия: 4321, № 654321, выдан: 20 фе     |

Рисунок 1.53 - Предупреждение перед выполнением команды

После подтверждения проведение открывается стандартная печатная форма Согласия на оформление ЭЛН.

#### 1.6.2.2. Повторное оформление согласия

Если согласие пациента на оформление электронного листка нетрудоспособности было получено ранее и данные об этом записаны в медицинской информационной системе, то при оформлении нового согласия система выдает соответствующее предупреждение (Рисунок 1.54).

| Провести и закры    | ать 🗎 Со        | огласие на оформление ЭЛН      |                        |                        |            |         |      |         |
|---------------------|-----------------|--------------------------------|------------------------|------------------------|------------|---------|------|---------|
| Номер:              |                 |                                | Дата:                  | 22.04.20               | 020 (      | 0:00:00 |      | <b></b> |
| Оператор оформ      | ления ЭЛН       |                                |                        |                        |            |         |      |         |
| Организация:        |                 | МИС                            |                        |                        |            |         | 177. | ß       |
| Адрес:              |                 | г. Санкт-Петербург, ул. Тесто  | вая, ст                | рение 1                |            |         |      |         |
| Ответственный за оф | ормление ЭЛН:   | Админ                          |                        |                        |            |         | ¥    | G       |
| Субъект<br>Субъект: | Иванов Иван И   | Іванович 20.01.1985            |                        |                        | •          | Ŀ       |      |         |
| ΦИΟ                 | Иванов Иван И   | Іванович                       |                        |                        |            |         |      |         |
| Адрес:              | г. Санкт-Петер  | бург, ул. Примерная, д. 1, кор | оп. 3, кв              | 202                    |            |         |      |         |
| Паспортные данные:  | Паспорт гражд   | анина РФ, серия: 1234, № 12    | 345 <mark>6</mark> , в | ыдан: <mark>2</mark> 7 | яні        | )       |      |         |
| Контактный телефон: | 89211234567     |                                |                        |                        |            |         |      |         |
| Согласие оформляет  | ся на представи | теля: 🗌                        |                        |                        |            |         |      |         |
| A 14 C 00.04        | 0000            |                                |                        |                        | an can tai |         |      |         |

Рисунок 1.54 - Предупреждение о наличии ранее полученного согласия

При необходимости ранее полученное согласие можно просмотреть, нажав на ссылку согласие.

## 1.7. Настройки обмена данными с ФСС

Чтобы настроить обмен данными с ФСС, нужно перейти в раздел **Листки нетрудоспособности** → Сервис → Настройки обмена данными с ФСС (Рисунок 1.55).

| 1 🖳 😑 [КОПИЯ] Управление       | медицинским учреждением (1С:Предпр | иятие)      |                                | 4 D ☆ Q         | Админ ਦ 💷 🗗 🗙      |
|--------------------------------|------------------------------------|-------------|--------------------------------|-----------------|--------------------|
| Славное                        |                                    |             |                                | [Поиск (Ctrl+F) | × Ø <sub>o</sub> × |
| нси                            | Листки нетрудоспособности          | См. также   | Сервис                         |                 |                    |
| РЕГИЗ                          | Согласия на оформление ЭЛН         | Клиники НИИ | пастроики оомена данными с ФСС |                 |                    |
| Д Администрирование            |                                    |             |                                |                 |                    |
| Базовая<br>функциональность    |                                    |             |                                |                 |                    |
| О Тестирование                 |                                    |             |                                |                 |                    |
| О Листки<br>нетрудоспособности |                                    |             |                                |                 |                    |
| Органайзер                     |                                    |             |                                |                 |                    |

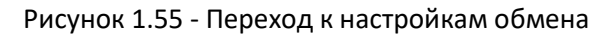

Форма содержит следующие настройки:

#### • Флажок Обмен данными с ФСС;

Флажок должен быть включен, чтобы была возможность осуществления обмена данными между медицинской информационной системой и ФСС. По умолчанию включен.

### • Флажок В тестовом режиме;

Данный флажок предназначен для включения тестового режима обмена данными с ФСС. По умолчанию выключен.

### • Поле Сертификат ФСС;

Данное поле содержит сертификат ФСС, который используется для обмена данными.

### 1.7.1. Установка сертификата ФСС

Чтобы установить сертификат уполномоченного лица ФСС для ЭЛН, необходимо выполнить следующие действия.

#### 1.7.1.1. Установка сертификата ФСС по алгоритму ГОСТ Р 34.10-2001.

С помощью утилиты **certmgr.msc** (из меню **Пуск** → **Выполнить**) необходимо найти и удалить старый сертификат ФСС для ЭЛН из хранилища «Личное»).

Скачать новый сертификат по ссылке:

### • Для тестового контура

https://cabinets-test.fss.ru/FSS\_TEST\_CERT\_2020.cer (тестовый https://lk-test.fss.ru/eln.html)

### • Для продуктивного контура

https://lk.fss.ru/FSS\_PROD\_CERT\_2020.cer (продуктивhttps://lk.fss.ru/eln.html)

Затем установить скачанный сертификат в хранилище «Личное» (Рисунок 1.56).

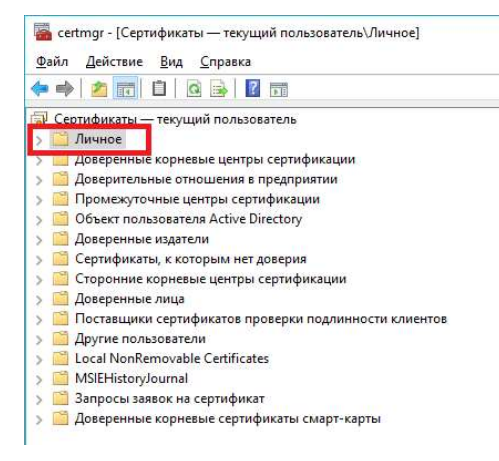

Рисунок 1.56 - Хранилище «Личное»

Чтобы установить промежуточные сертификаты, необходимо скачать и установить в хранилище «Доверенные корневые центры сертификации» два сертификата (Рисунок 1.57):

• промежуточный сертификат ФСС;

<u>https://e-</u> trust.gosuslugi.ru/Shared/DownloadCert?thumbprint=D8126FC7E3E145C8C6FBC60301A7A5CF57FA7F99</u>

• сертификат Головного удостоверяющего центра.

https://etrust.gosuslugi.ru/Shared/DownloadCert?thumbprint=8CAE88BBFD404A7A53630864F9033606E1DC45E2

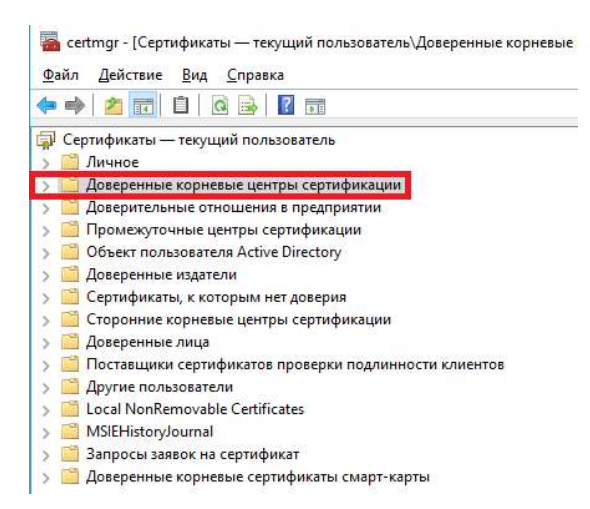

Рисунок 1.57 - Хранилище «Доверенные корневые центры сертификации»

Затем необходимо проверить установленные сертификаты. При проверке цепочки вышестоящих сертификатов на значках не должны быть отображены ошибки (Рисунок 1.58).

| JUNNAL C                          | остав             | Путь сертификации                               |                           |
|-----------------------------------|-------------------|-------------------------------------------------|---------------------------|
|                                   |                   |                                                 |                           |
| Путь се                           | ертифи            | кации                                           |                           |
| Fo La                             | ловной            | удостоверяющий центр<br>социального страхования | Российской Фелерации      |
|                                   |                   | онд социального страхования                     | ания Российской Федерации |
|                                   |                   |                                                 |                           |
|                                   |                   |                                                 |                           |
|                                   |                   |                                                 |                           |
|                                   |                   |                                                 |                           |
|                                   |                   |                                                 |                           |
|                                   |                   |                                                 |                           |
|                                   |                   |                                                 |                           |
|                                   |                   |                                                 |                           |
| ۲.                                |                   |                                                 | >                         |
| ٢                                 |                   |                                                 |                           |
| ٢                                 |                   |                                                 | роснотр сертификата       |
| Состоянь                          | 1e CEDT           | ификата:                                        | )<br>Проснотр сертификата |
| <<br>Состоянь<br>Этот сег         | ие серт           | ификата:<br>ат лействителен                     | роснотр сертификата       |
| <<br><u>С</u> остояни<br>Этот сер | ие серт<br>отифик | ификата:<br>ат действителен.                    | ▶<br>□роснотр сертификата |
| <<br><u>С</u> остояни<br>Этот сер | ие серт<br>отифик | ификата:<br>ат действителен.                    | роснотр сертификата       |
| <<br><u>С</u> остоянь<br>Этот сер | ие серт<br>отифик | ификата:<br>ат действителен.                    | роснотр сертификата       |

Рисунок 1.58 - Проверка сертификатов

После установки нового сертификата ФСС необходимо проверить, что он отображается в настройках ПО, используемого для обмена сведениями в ЭЛН.

### 1.7.1.2. Установка сертификата ФСС по алгоритму ГОСТ Р 34.10-2012.

С помощью утилиты **certmgr.msc** (из меню **Пуск** → **Выполнить**) необходимо найти и удалить старый сертификат ФСС для ЭЛН из хранилища «Личное»).

Скачать новый сертификат по ссылке:

• Для тестового контура

<u>https://cabinets-test.fss.ru/FSS\_TEST\_CERT\_2020\_GOST2012.cer(тестовыйhttps://lk-test.fss.ru/eln.html)</u>

• Для продуктивного контура

https://lk.fss.ru/FSS\_PROD\_CERT\_2020\_GOST2012.cer(продуктивhttps://lk.fss.ru/eln.html)

Затем установить скачанный сертификат в хранилище «Личное» (Рисунок 1.59).

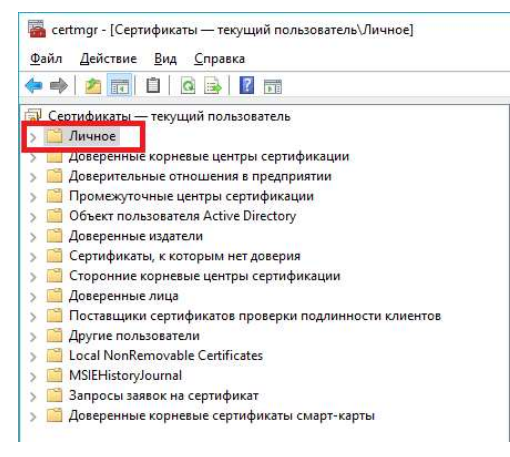

Рисунок 1.59 - Хранилище «Личное»

Чтобы установить промежуточные сертификаты, необходимо скачать и установить в хранилище «Доверенные корневые центры сертификации» два сертификата (Рисунок 1.60):

• промежуточный сертификат ФСС;

```
trust.gosuslugi.ru/Shared/DownloadCert?thumbprint=B62304B154B965991F02D498A3E27C83F12A5FC3
```

### • сертификат Минкомсвязи России.

#### https://e-

https://e-

trust.gosuslugi.ru/Shared/DownloadCert?thumbprint=4BC6DC14D97010C41A26E058AD851F81C842415A

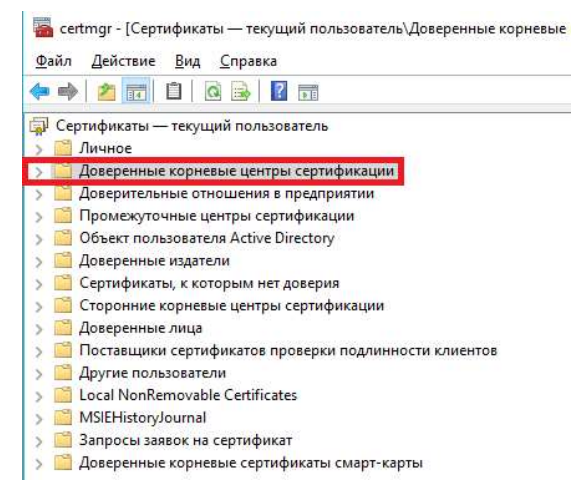

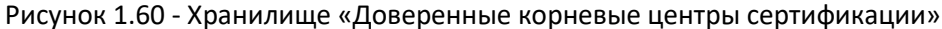

Затем необходимо проверить установленные сертификаты. При проверке цепочки вышестоящих сертификатов на значках не должны быть отображены ошибки (Рисунок 1.61).

| the cep                     | гификат               |                                                                                               |                                  |
|-----------------------------|-----------------------|-----------------------------------------------------------------------------------------------|----------------------------------|
| Общие                       | Состав                | Путь сертификации                                                                             |                                  |
| Пут <u>ь</u>                | <u>е</u> сертифи      | кации                                                                                         |                                  |
| 4                           | Головной<br>С Фонд    | удостоверяющий центр<br>социального страхования Российск<br>онд социального страхования Росси | ой Федерации<br>ийской Федерации |
|                             |                       |                                                                                               |                                  |
|                             |                       |                                                                                               |                                  |
| ¢                           |                       |                                                                                               | >                                |
| ٢                           |                       | Дроснот                                                                                       | <b>у</b><br>р сертификата        |
| <b>с</b> остоя              | яние серт             | Просмот                                                                                       | <b>р</b> сертификата             |
| с<br><u>С</u> остоя<br>Этот | яние серт<br>сертифик | Ороснот<br>ификата:<br>ат действителен.                                                       | р сартификата                    |
| <<br>Состоя<br>Этот         | яние серти            | Проснот<br>лфиката:<br>ат действителен.                                                       | <b>у</b> сертификата             |
| Состоя<br>Этот (            | яние серт<br>сертифик | Проснот<br>ификата:<br>ат действителен.                                                       | <b>&gt;</b><br>р сертификата     |

Рисунок 1.61 - Проверка сертификатов

После установки нового сертификата ФСС необходимо проверить, что он отображается в настройках ПО, используемого для обмена сведениями в ЭЛН.